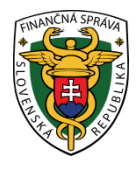

### Finančné riaditeľstvo Slovenskej republiky

### 14/CLO/2021/IM

### Informácia k podaniu a vyplneniu elektronického dovozného colného vyhlásenia na tovar dovážaný expresným (kuriérnym) dopravcom od 01.07.2021

Finančné riaditeľstvo SR podáva súhrnnú informáciu súvisiacu s dovozom tovaru z tretích krajín (krajiny mimo colného územia EÚ) v súvislosti s podávaním štandardných dovozných colných vyhlásení elektronicky – tzv. systém eDovoz. Týka sa to právnických osôb, fyzických osôb oprávnených na podnikanie a aj fyzických osôb - nepodnikateľov (ďalej len "obchodník").

Ak máte zásielku s hodnotou nepresahujúcou 150 EUR (t.j. hodnotou samotného tovaru bez nákladov na prepravu, balenie, manipuláciu a pod., pričom tieto náklady nie sú zahrnuté v cene tovaru a sú objektívne vyčísliteľné zvlášť) a zároveň tovar v zásielke nepodlieha zákazom a obmedzeniam (napr. v oblasti zdravia, bezpečnosti, životného prostredia, duševného vlastníctva a pod.) a zásielka neobsahuje alkoholické nápoje, parfumy a toaletné vody, tabak a tabakové výrobky, tak môžete podať colné vyhlásenie pre zásielky s nízkou hodnotou v zjednodušenom formáte s výrazne menším počtom údajov cez špecializovaný portál súvisiaci s európskym projektom eCOMMERCE – www.ecm.financnasprava.sk (ďalej len "portál CEPeCM").

Ak Vaša zásielka nespĺňa podmienky na podanie colného vyhlásenia pre zásielky s nízkou hodnotou, tak budete postupovať podľa informácií uvedených nižšie v tomto informačnom materiáli.

Taktiež ak máte zásielku s tovarom neobchodného charakteru a nepodáte colné vyhlásenie ústne na príslušnej pobočke colného úradu (tam kde je tovar prepravcom predkladaný, o tomto mieste Vám bude informovať dopravca), tak pri podávaní elektronického colného vyhlásenia budete postupovať podľa informácií uvedených nižšie v tomto informačnom materiáli. **Tovar neobchodného charakteru** je tovar, ktorý je zasielaný fyzickou osobou z tretej krajiny fyzickej osobe na colné územie Únie príležitostne, pričom odosielateľ <u>ho zasiela príjemcovi</u> <u>bezodplatne</u> a takáto zásielka obsahuje tovar určený výlučne na osobné použitie príjemcom alebo jeho rodinou, pričom druh ani množstvo tovaru nenaznačuje žiadny obchodný záujem. Hodnota tovaru neobchodnej povahy, ktorú budete uvádzať do colného vyhlásenia je cena, ktorá by sa musela zaplatiť za samotný tovar, ak by sa predával na vývoz na colné územie Únie.

Od 01.05.2017 sa podáva štandardné colné vyhlásenie len elektronicky (systém eDovoz). Aj napriek tomu môže colný úrad prijať dovozné colné vyhlásenie v listinnej (papierovej) forme avšak len v prípade uplatnenia tzv. "havarijného stavu" (napr. nedostupnosť elektronickej podateľne, nedostupnosť deklaračného systému eDovoz) alebo v prípade cestujúceho – viac o uvedenej možnosti je možné nájsť v informačnom materiáli zverejnenom na webovom sídle finančnej správy (ďalej len "portál FS") s názvom "<u>Informácia k podaniu a vyplneniu colného</u> vyhlásenia v prípade uplatnenia havarijného postupu a v prípade cestujúcich od 01.05.2017"

Elektronický systém eDovoz sa používa pri všetkých druhoch dopravy, tzn. aj v prípade dovozu zásielok prostredníctvom expresných (kuriérnych) spoločností za podmienok stanovených v colných predpisoch.

Informáciu sme ďalej rozdelili do 4 nasledovných častí:

- 1. Vyplnenie a podanie elektronického dovozného colného vyhlásenia
- 2. Uloženie vytvoreného colného vyhlásenia pre ďalšie využitie
- 3. Postup pri odoslaní, následnej oprave colného vyhlásenia a úhrade colného dlhu

4. Podanie elektronických príloh k dovoznému colnému vyhláseniu

### 1. Vyplnenie a podanie elektronického dovozného colného vyhlásenia

Štandardné colné vyhlásenie v elektronickej forme (eDovoz) je vyplňované v súlade s:

- prílohou B <u>Delegovaného nariadenia Komisie (EÚ) č. 2015/2446</u>,
- prílohou B Vykonávacieho nariadenia Komisie (EÚ) č. 2015/2447,
- prílohou 6 (časť B) a
- prílohou 7 Vyhlášky MF SR č.161/2016 Z. z.

Ako pomôcku pri vypĺňaní údajov v elektronickom colnom vyhlásení podanom v eDovoze Vám uvádzame materiál s názvom "<u>ECK dovoz – Príloha</u>" zverejnený na portáli FS a odkaz na materiály s názvami "<u>podrobnosti</u> <u>o jednotlivých údajoch s odkazom na odseky JCD</u>" zverejnené na webovom sídle Centrálneho elektronického priečinku (ďalej len "portál CEP").

Elektronická komunikácia s colnými orgánmi v oblasti podávania colných vyhlásení sa uskutočňuje prostredníctvom informačného systému CEP – <u>www.cep.financnasprava.sk</u> (ďalej len "IS CEP"). Na zabezpečenie komunikácie cez IS CEP zo strany obchodníkov je nevyhnutné splnenie viacerých podmienok. O týchto podmienkach informuje finančná správa v osobitnom oznámení zverejnenom na jej webovom sídle a rovnako zverejnenom aj na webovom sídle IS CEP v časti <u>"Informácie k registrácii</u>".

Colné vyhlásenie podáva osoba označovaná v súlade s colnou legislatívou ako "deklarant", ktorá podpisom (v prípade eDovozu kvalifikovaným elektronickým podpisom - KEPom) colného vyhlásenia zodpovedá za presnosť a úplnosť informácií uvedených vo vyhlásení, pravosť, presnosť a platnosť sprievodných dokladov a splnenie všetkých povinností súvisiacich s prepustením tovaru do príslušného colného režimu.

Osoba dovážajúca alebo predkladajúca tovar colným orgánom má tieto možnosti:

- ak má znalosť colných predpisov a formalít, môže byť v rámci colného konania deklarantom a podať colné vyhlásenie sama alebo

- splnomocní na zastupovanie v colnom konaní konkrétneho expresného dopravcu alebo niektorú z firiem poskytujúcich služby colnej deklarácie (špedície a pod.) alebo inú osobu vykonávajúcu poradenskú činnosť v danej oblasti. Upozorňujeme, že tieto služby môžu byť spoplatnené podľa aktuálneho cenníka ich poskytovateľov.

Vzhľadom na náročnosť vyplňovania štandardného colného vyhlásenia Vám nižšie uvádzame príklady vyplnenia elektronického colného vyhlásenia podaného príjemcom zásielky pri dovoze expresnou (kuriérnou) dopravou bez toho, aby splnomocnil na zastupovanie v colnom konaní expresného dopravcu alebo niektorú zo spoločností poskytujúcich služby colnej deklarácie. V tomto prípade si podáva colné vyhlásenie sám príjemca zásielky a vystupuje v colnom konaní ako deklarant.

Jednou z možností vyplnenia a podania elektronického dovozného colného vyhlásenia (napr. ak nevlastníte komerčné aplikačné programované vybavenie pre deklarantov) je aj prostredníctvom IS CEP priamo cez modul <u>Workdesk obchodníka</u> (ďalej len "WDO").

Tento modul je dostupný pre autentifikovaného (registrovaného) obchodníka v IS CEP. Podrobnosti pre prácu s WDO sú v <u>používateľskej príručke WDO</u>.

Na nasledujúcich obrázkoch s popismi si ukážeme vyhľadanie dovozného colného vyhlásenia, jeho založenie a následne vyplnenie podľa modelových príkladov:

Obr. 1 Po otvorení <u>portálu CEP</u> si kliknete na titulnej stránke na **Prihlásenie**.

|                                                                                                    | Finančná správa                                                                                                    | Pre médiá FaQ Kontaky 🗚                                                                                                    |
|----------------------------------------------------------------------------------------------------|----------------------------------------------------------------------------------------------------|----------------------------------------------------------------------------------------------------|
| Vyhľa<br>Chem nájsť                                                                                                    | adajte služby a informácie i                                                                                                    | ýchlo<br>Q                                                                                                    |
| Obchodníci >         • Podanie colného vyhlášenia pri dovoze         • Elektronické služby         • Agendy CEP         • Fázy ZOT         • Príručky a návody | Orgány verejnej moci ><br>· Agendy CEP<br>· Faty ZOT<br>· Vzorový príklad podania<br>· Príručky a návody                                     | Ako používať CEP ><br>• Informácie k registrácii<br>• Technické počiadavky<br>• Nástroj na vytváranie KEP<br>• Podklady pre dodávateľov vašich<br>systémov<br>• Používanie CEP |
| Infodesk<br>Vyhľadikanie opatrení<br>Kalkulácia poplatkov<br>Pornoc                                                                                            | Rýchle odkazy           Príručky pre použivatelov           Informácie k aktuálnym daňovým a colným povinnostiam - Clá           [nové okno] | Kontakty<br>INFOLINKA<br>O45 / 43 17 222 Volba č. 5 – Informácie k<br>colným predpisom, spotřebným daniam a<br>technickej podpore k colným<br>informačným systěmom             |

### Obr. 2

Následne kliknete na "**Obchodníci**" a vyberiete si spôsob prihlásenia prostredníctvom Občianskeho preukazu s elektronickým čipom (elD).

| CENTRALNY<br>ELEKTRONICKY<br>PRIECINOK                                                      |                                                                                                    |  |
|---------------------------------------------------------------------------------------------|----------------------------------------------------------------------------------------------------|--|
| Spôso                                                                                       | by prihlásenia sa do aplikácie                                                                                                    |  |
|                                                                                             | <b>Občiansky preukaz s elektronickým čipom (elD)</b><br>Prihlásenie občianskym preukazom s elektronickým čipom (elD) s presmerovaním na slovensko.sk                                                                                                    |  |
| X                                                                                           | Kvalifikovaný elektronický podpis (KEP)<br>Prihlásenie certifikátom                                                                                                    |  |
| ***                                                                                         | <b>Identifikátor a heslo</b><br>Prihlásenie zadaním ID používateľa a hesla                                                                                                    |  |
| Copyright © 2013 Financh<br>Previdets strategy www.co<br>risditetistos SR<br>Subory conduit | riaditatino 58<br>"filaanonaaprosa,ak a gorleo jej oltaahu zaberpeloje Filaanon<br>$\int content conte$ |  |

### Obr. 3

Po zvolení tejto možnosti Vás systém presmeruje na prihlásenie sa na portál slovensko.sk. Po kliknutí na "Prihlásiť sa" Vás systém vyzve na zadanie 6-miestneho kódu BOK.

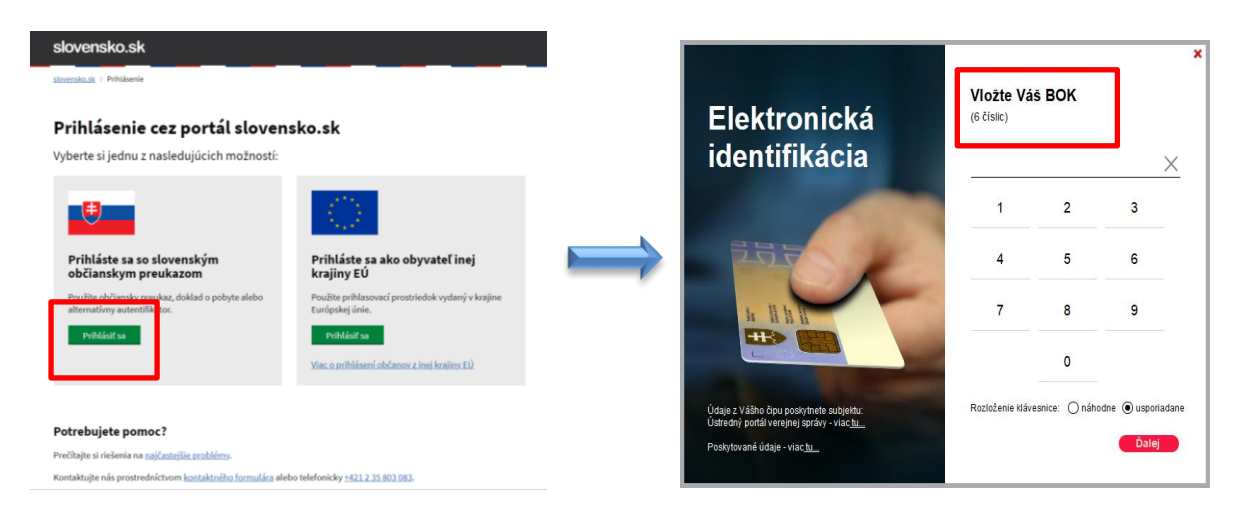

### Obr. 4

Ste prihlásený do IS CEP. Na vyhľadanie potrebného formulára klinite na Katalóg formulárov.

|                                                                                                    |                                                                                                    | Finančná správa Pre médiá                                                                          | FaQ Kontakty 🔎                                                                                                    | Odhlásiť |
|----------------------------------------------------------------------------------------------------|----------------------------------------------------------------------------------------------------|----------------------------------------------------------------------------------------------------|----------------------------------------------------------------------------------------------------|----------|
| Chcem nájsť                                                                                                    |                                                                                                    |                                                                                                    | ۹                                                                                                    |          |
| Workdesk obchodnika<br>munikácie<br>dania<br>dania kprilohám<br>dania eIDAS<br>dania eIDAS<br>dania eIDAS<br>ky kprilohám colných<br>by<br>ky kprilohám colných<br>obcdobie od 18.05.2020<br>dných správ.<br>Ií pred ukončením doby platnos | c <mark>hránka prijatých správ</mark><br>iprávy<br>0 Počet vystavených platobných<br>stšt: 0 Počet prijatých zásielok: | ZOT a licencie<br>Zahranično-obchodné transakcie<br>(ZOT)<br>Licencie<br>Výmery<br>výmerov: 0<br>0 | Príprava podaní<br>Katalóg formulárov<br>Rozpracované podania<br>Dokumenty na opakované použitie<br>Pridať dokument na opakované<br>použitie<br>Pomoc<br>Prieskum spokojnosti<br>Napoveda<br>Elektronická verzia<br>PDF verzia |          |

#### Obr. 5

V katalógu formulárov v časti Názov formulára uvediete **dovozné colné vyhlásenie** (aj s diakritikou alebo priamo zadajte SK415) a kliknete na **Vyhľadať.** Systém vyhľadá formulár dovozného colného vyhlásenia (SK415.007 – pričom číslo 007 znamená siedmu verziu formulára), pri názve formulára kliknete na tlačidlo **Pokračovať na založenie podania** (symbol +) v riadku pri uvedenom formulári.

| Kata | lóσ | form | ulárov |
|------|-----|------|--------|
| Nata | 108 |      |        |

- » Schránka prijatých správ
- » ZOT a licencie
- Príprava podaní
  - \* Katalóg formulárov
  - » Rozpracované podania» Dokumenty na opakované
  - použitie
- » Pridať dokument na opakované použitie
- » Pomoc

| 🗕 Vyhľadávacie údaje formulá | rov                                      |                       |
|------------------------------|------------------------------------------|-----------------------|
| Doména:                      |                                          |                       |
| Všetky                       |                                          |                       |
| Oblasť:                      |                                          |                       |
| Všetky                       |                                          |                       |
| Agenda:                      |                                          |                       |
| Všetky                       |                                          |                       |
| Zoznam garantov:             |                                          |                       |
| Nezadané                     |                                          |                       |
|                              |                                          |                       |
| Názov formulára:             |                                          |                       |
| dovozne come vyniaseme       |                                          |                       |
|                              |                                          | Vyhľadat              |
| lázov                        | Agenda                                   | Garant                |
| K415.007 - Dovozné colné     | Podávanie colného vyhlásenia a oznámenia | Ministerstvo financií |

Späť

#### Obr. 6

Následne si **vyplníte značku obchodníka** (napr. dámsky kabát - dovoz) **a značku obchodníka ZOT** (napr. nákupy z Číny) – toto sú označenia pre Vašu potrebu v rozsahu max. 40 znakov, ak by ste si chceli podanie v prípade potreby vyhľadať. Potom kliknete na **Vytvoriť.** 

- História komunikácie
   Odoslané podania
- » Odoslané podania k
- prílohám colných vyhlásení
- » Odoslané podania elDAS
- » Odoslané podania eIDAS k
- prílohám colných vyhlásení » Prijaté zásielky
- Prijaté zásielky k prílohám colných vyhlásení
- » Schránka prijatých správ
- » ZOT a licencie
- » Príprava podaní
- » Pomoc

### Nové podanie

| Značka obchodníka:                                 | dámsky kabát - dovoz                          |
|----------------------------------------------------|-----------------------------------------------|
| Typ podania:                                       | SK415.007 - Dovozné colné vyhlásenie - obchod |
| * evidenčné číslo podania je generované podateľňou | 1                                             |
| Zahranično-obchodná transakcia:                    | Nová<br>Vybrať existujúcu                     |
| Značka obchodníka ZOT:                             | nákupy z Číny                                 |
| Methanif Coët                                      |                                               |

### Obr. 7

Zobrazí sa Detail rozpracovaného podania. Pri názve formulára SK415 kliknete na tlačidlo **Pridať dokument** (symbol +) v riadku pri uvedenom formulári.

» História komunikácie

- » Schránka prijatých správ
- » ZOT a licencie
- Príprava podaní
  - » Katalóg formulárov
  - \* Rozpracované podania
  - » Dokumenty na opakované použitie
  - » Pridať dokument na opakované použitie

» Pomoc

## Detail rozpracovaného podania

| ZOT:               | nákupy z Číny (nová ZOT) |
|--------------------|--------------------------|
| Značka obchodníka: | dámsky kabát - dovoz     |
| Názov subjektu:    |                          |
| IČO subjektu:      |                          |
| DIČ subjektu:      |                          |
| IČ DPH subjektu:   |                          |
| Sídlo subiektu:    |                          |

| 🖛 SK415.007 - Dovozné colné vyhlásenie - obchodný tovar |     |
|---------------------------------------------------------|-----|
| Hlavný dokument (povinný)                               |     |
| Názov formulára                                         |     |
| SK415.007 - Dovozné colné vyhlásenie - obchodný tovar   | ĽŶ. |
|                                                         |     |
| Elektronické podpisy (povinný podpis)                   |     |
| Podpis                                                  |     |
| Podpísať skupinu dokumentov                             |     |
|                                                         |     |
| Späť Odoslať podanie Odstrániť podanie                  |     |

Zobrazí sa formulár dovozného colného vyhlásenia, na začiatku formulára sa vyberá variant formulára jednoduchý alebo všeobecný. Polia sú rozdelené do 3 otvárateľných sekcií (Hlavička colného vyhlásenia, Subjekt, Tovarové položky). Pri zvolení jednoduchého variantu formulára sa niektoré polia skryjú a obchodník vypĺňa menej polí. Jednoduchý a všeobecný variant formulára obsahujú nápovede, ktoré Vám budú nápomocné pri uvádzaní údajov do colného vyhlásenia. Jednoduchý variant obsahuje predvyplnené editovateľné hodnoty polí.

Všeobecný variant formulára sa používa v prípadoch ak by ste chceli tovar prepustiť do osobitného režimu (colné uskladnenie, aktívny zušľachťovací styk, dočasné použitie, konečné použitie) alebo deklarujete tovar podliehajúci spotrebným daniam, zákazom a obmedzeniam, alebo žiadate o kvótu, prípadne využívate povolenie na zjednodušený postup. V takýchto prípadoch môže byť rozsah údajov v jednoduchom variante colného vyhlásenia nepostačujúci a vtedy vyplníte všeobecný variant formulára. Ak potrebujete uviesť do colného vyhlásenia údaj, ktorý sa nenachádza v jednoduchom variante colného vyhlásenia, tak po vyplnení údajov do jednoduchého variantu sa prekliknete na všeobecný variant a tento údaj uvediete v tomto variante formulára, potom tento všeobecný variant uložíte, podpíšete a odošlete.

| Dovozné colné vyhlásenie - obchodný tovar                                     |                                                   |  |
|-------------------------------------------------------------------------------|---------------------------------------------------|--|
| Variant formulára •                                                           | <ul> <li>jednoduchý</li> <li>všeobecný</li> </ul> |  |
| Vyplnenie jednoduchého colného vyhlásenia<br>Zobraziť popis                   |                                                   |  |
| Oboznámil(a) som sa s Inštrukciami k vyplneniu dovozného colného vyhlásenia * |                                                   |  |
| Hlavička colného vyhlásenia                                                   | Subjekt Tovarové položky                          |  |

# Pre účely tejto informácie bude jednoduchý a všeobecný variant formulára colného vyhlásenia vyplnený podľa modelových príkladov, pri ktorých si podrobnejšie vysvetlíme vyplnenie niektorých odsekov dovozného colného vyhlásenia.

Vaša zásielka je po príchode do SR v priestoroch dopravcu na dočasné uskladnenie tovaru. Dočasne uskladnený tovar môže byť navrhnutý na prepustenie napr. do colného režimu voľný obeh alebo spätne vyvezený. Dopravca Vás vtedy kontaktuje a informuje Vás, že máte zásielku na ktorú je potrebné podať colné vyhlásenie. Až podaním colného vyhlásenia začína colné konanie v rámci ktorého colné orgány rozhodujú o prepustení tovaru do navrhovaného režimu. Čiže pokiaľ nie je podané colné vyhlásenie, tak informácie o stave zásielky Vám môže poskytnúť len dopravca.

Dopravca Vám poskytne k podaniu colného vyhlásenia informácie o:

- prepravnom doklade,
- vývozcovi (odosielateľovi),
- hmotnosti tovaru,
- colnom úrade dovozu (napr. Bratislava letisko SK524200, Košice letisko SK564100,...),
- číslo letu alebo lietadla a krajinu registrácie tohto dopravného prostriedku a
- informácie o predchádzajúcom dokumente (letecký nákladný list alebo tranzitné vyhlásenie).

Vyplnenie odseku 8 a 14 colného vyhlásenia vyžaduje registráciu príjemcu zásielky resp. dovozcu u colných orgánov v systéme identifikácie a registrácie hospodárskych subjektov:

- Ak hospodársky subjekt (**právnická osoba a fyzická osoba podnikateľ**) ešte nebol registrovaný, teda nemá pridelené **číslo EORI**, je potrebné sa zaregistrovať na základe <u>postupov</u> zverejnených na portáli FS.

- Ak bude fyzická osoba – nepodnikateľ v colnom konaní zastupovaná (napr. pri podávaní colného vyhlásenia využije služby kuriérnej spoločnosti alebo špedície), tak registrácia do centrálneho registra pre colné systémy tzv. CReg-u bude zabezpečená automatizovane po podaní colného vyhlásenia splnomocnenou osobou, ktorá v colnom vyhlásení uvedie rodné číslo fyzickej osoby – nepodnikateľa (dovozcu) v správnom tvare (s lomkou). Ak by registrácia neprebehla automatizovane (v ojedinelých prípadoch – osoba podávajúca colné vyhlásenie bude o tom informovaná správou o chybe), tak fyzická osoba nepodnikateľ bude o tomto informovaná spoločnosťou, ktorú splnomocnila na zastupovanie v colnom konaní a následne si zabezpečí registráciu sama v zmysle postupov zverejnených na portáli FS v časti "Ako a kde sa zaregistrovať/zaevidovať"

- V prípade fyzickej osoby - nepodnikateľa, ktorá bude podávať colné vyhlásenie prvý raz sama za seba bez zastupovania, prebehne registrácia do CRegu a do informačného systému Centrálny elektronický priečinok IS CEP pri výbere spôsobu prihlásenia "Občiansky preukaz s elektronickým čipom (eID)" automatizovane. Ak bude Vaša registrácia do IS CEP úspešná, informáciu o nej dostanete na Vašu e-mailovú adresu, ktorú si zadáte pri tejto registrácii. Ak automatická registrácia nebude úspešná, bude Vám zaslaná informácia o tom, že neboli splnené podmienky pre automatickú registráciu a musíte vykonať registráciu vyplnením registračného formulára. Podmienky ako aj návody na vyplnenie tohto registračného formulára a jeho podpísania kvalifikovaným elektronickým podpisom sú zverejnené na webovom sídle IS CEP v časti <u>Registrácia</u>.

### Modelový príklad č.1 – jednoduchý variant

Dovoz zásielky objednanej z e-shopu **fyzickou osobou – nepodnikateľom** (rodné číslo, ktoré sa uvádza ako identifikátor do colného vyhlásenia je 111111/2222) a colné vyhlásenie si bude táto osoba podávať sama za seba bez zastupovania, čiže nesplnomocní na zastupovanie v colnom konaní napr. dopravcu. V tomto prípade vystupuje v colnom konaní ako deklarant.

tovar dámsky kabát z bavlny - 1 ks, hodnota tovaru 180 EUR na faktúre s číslom 123, hodnota prepravy 100 EUR (air freight) na faktúre č.44, prepravný doklad je letecký nákladný list (AWB) č. 123456789 – toto číslo

prepravného dokladu Vám poskytne dopravca. K nákupu je doklad o platbe (výpis z účtu, screen z paypalu,...), ktorý sa tiež uvádza medzi certifikáty. Doklady k dovozu sa uvádzajú v colnom vyhlásení do odseku 44 – Certifikát, viacero certifikátov môžete do colného vyhlásenia uviesť kliknutím na tlačidlo **Pridať** v sekcii Certifikát. Ak Vám dopravca poskytne číslo dočasného uskladnenia tovaru (DU5242-...., DU5641-....), tak toto číslo uvediete do odseku 31 colného vyhlásenia (Opis nákladových kusov a tovaru).

Ak by bola platba za tovar a/alebo prepravu realizovaná v inej mene ako euro, je táto prepočítaná na účely vymerania príslušných dovozných platieb kurzom stanoveným v súlade s Nariadením Európskeho Parlamentu a Rady (EÚ) č. 952/2013 z 9. októbra 2013, ktorým sa ustanovuje Colný kódex Únie. Príslušné kurzy je možné nájsť na portáli FS v časti <u>"Aktuálny kurzový lístok cudzích mien</u>".

nomenklatúrne zatriedenie tovaru, ktoré sa uvádza do odseku 33 colného vyhlásenia (Kód nomenklatúry tovaru) je pre dámsky kabát z bavlny 6102201000 (na faktúre môžete nájsť šesťmiestne číslo, ktoré je medzinárodne používané na označenie určitého druhu tovaru napr. pod označením HS code, tariff code, nomenclature code – toto šesťmiestne číslo Vám môže pomôcť pri určovaní nomenklatúrneho kódu tovaru). Ak podávate štandardné dovozné colné vyhlásenie, musí byť tovar zatriedený do podpoložky kombinovanej nomenklatúry Spoločného colného sadzobníka a do TARIC kód-u – kód nomenklatúry tovaru je pri dovoze 10-miestne číslo. Aktuálne znenie <u>Spoločného colného sadzobníka</u> je dostupné na portáli FS a TARIC kód je možné zistiť v aplikácii <u>Taric SK</u> uverejnenej na portáli FS.

V tejto aplikácii po zadaní 10-miestneho čísla podpoložky kombinovanej nomenklatúry a TARIC kód-u, príslušnej krajiny pôvodu a označenia smeru pohybu import je možné získať informácie o príslušnej sadzbe cla, DPH, prípadne spotrebnej dane (ak ide o tovar, ktorý podlieha spotrebnej dani) a o prípadných opatreniach vzťahujúcich sa na daný tovar. <u>Na základe týchto opatrení sa pri konkrétnom tovare do odseku 44 colného vyhlásenia (Certifikát) uvádzajú certifikáty podľa aplikácie TARIC SK. V tejto aplikácii je možné aj zistiť, či je potrebné v colnom vyhlásení deklarovať dodatkovú mernú jednotku alebo doplnkový kód.</u>

V našom príklade je pre nomenklatúrne zatriedenie tovaru 6102201000 uvedené v aplikácii Taric SK **opatrenie** "Dovozná kontrola kožušín mačiek a psov" a "Dovozná kontrola tovaru výrobky z tuleňov". Pokiaľ dámsky kabát z bavlny nie je predmetom týchto opatrení (v našom príklade nie je), tak v colnom vyhlásení je potrebné túto skutočnosť deklarovať a to fiktívnymi certifikátmi (nemajú fyzickú podobu, len sa deklarujú). To, aké majú byť kódy fiktívnych certifikátov zistíte v Podmienkach v aplikácii Taric SK pri vyhľadaných opatreniach. V našom príklade sú to fiktívne certifikáty Y922 a Y032.

Ak je v aplikácii Taric SK uvedená <u>dodatková merná jednotka</u>, tak je potrebné ju uviesť aj do colného vyhlásenia – do sekcie Množstvo tovaru v merných jednotkách - dodatková alebo spotrebná daň - odsek 31, 41 (túto sekciu si rozbalíte kliknutím na tlačidlo Pridať, ktoré je v sekcii Množstvo tovaru – čistá hmotnosť - odsek 31, 38). Pri nomenklatúrnom zatriedení tovaru 6102201000 je v aplikácii Taric SK uvedená dodatková merná jednotka p/st – počet kusov. Označenie doplnkových jednotiek s opisom je možné nájsť v Spoločnom colnom sadzobníku. Pre dodatkovú mernú jednotku počet kusov uvedieme v colnom vyhlásení kód mernej jednotky NAR.

**Kódy merných jednotiek a certifikátov**, ktoré sa deklarujú do colného vyhlásenia pre rôzne tovary, je možné zistiť v <u>číselníku</u> pre Deklaračný systém, ktorý je zverejnený na portáli FS a tiež sú dostupné v možnosti **Vybrať** v colnom vyhlásení pri príslušnom údaji.

- krajina odoslania CN Čína. Náklady na leteckú dopravu, ktoré sa majú zahrnúť do colnej hodnoty sa určujú v súlade s prílohou 23-01 Vykonávacieho nariadenia Komisie (EÚ) 2015/2447. Podľa tejto prílohy je percentuálny podiel zodpovedajúci časti nákladov na leteckú dopravu z Číny, ktorá sa má zahrnúť do colnej hodnoty 70%. Čiže v našom príklade z celkových nákladov na leteckú prepravu 100 EUR budú náklady na prepravu po colné územie Únie 70 EUR a zostávajúca časť nákladov na prepravu 30 EUR bude uvedená v nákladoch po prvé miesto určenia na Slovensku (DPH).
- krajina pôvodu CN Čína
- tovar prišiel letecky na letisko v Bratislave, je určený pre príjemcu v Bratislavskom kraji, štát registrácie lietadla je Spolková republika Nemecko (DE)

Na základe opisu modelového príkladu je colné vyhlásenie vyplnené nasledovne:

| ariant formulára • (® jedno<br>O všeob                       | duchý<br>ecný                 |                       |     |
|--------------------------------------------------------------|-------------------------------|-----------------------|-----|
| /yplnenie jednoduchého colného vyhlásenia                    | 3                             |                       |     |
| Zobraziť popis                                               |                               |                       |     |
| Oboznámil(a) som sa s Inštrukciami k vyplne                  | niu dovozného colného         | yhlásenia *           |     |
| Hlavička colného vyhlásenia Subjekt Tovarové p               | oložky                        |                       |     |
| avička colného vyhlásenia                                    |                               |                       |     |
| LRN (Local Reference Number) - odsek 7 *                     | Kabat0107                     | 2021 ?                |     |
| Kód deklarácie - odsek 1 *                                   | IM                            | ? Vybrať              |     |
| Kód druhu deklarácie - odsek 1 •                             | A                             | ? Vybrať 🖲            |     |
| Kód požadovaného režimu - odsek 37 •                         | 40                            | ? Vybrať 🕫            |     |
| Kód predchádzajúceho režimu - odsek 37 •                     | 00                            | ? Vybrať <sup>©</sup> |     |
| Počet položiek - odsek 5 •                                   | 1                             | ?                     |     |
| Typ zastupovania subjektu - odsek 14 •                       | 1 - deklara                   |                       | ▼ ? |
| ISO kód krajiny odoslania / vývozu - odsek 15a               | CN                            | 2 Vybrať 0            |     |
| SO kód krajiny určenia - odsek 17a •                         | SK                            | 2 Vybrať 0            |     |
| Región krajiny určenia (kód kraja SR) - odsek 17             | b 1                           | 2 Vybrať 0            |     |
| Evidenčné číslo a štát registrácie dopravného                | 0Y5335DE                      | 2                     |     |
| prostriedku pri príchode / odchode - odsek 18                | La rootobe                    |                       |     |
| Kód dodacej podmienky - odsek 20                             | XXX                           | ? Vybrať              |     |
| Popis miesta dodania - odsek 20                              | Bratislava                    |                       |     |
|                                                              |                               |                       | 2   |
| ISO kód krajiny registrácie dopravného prostriedl            |                               | 2 Vybrať 🖲            |     |
| prekračujúceho hranice - odsek 21                            | DL                            | · vybrac              |     |
| Kód meny fakturácie - odsek 22                               | EUR                           | ? Vybrať              |     |
| Druh obchodu - kód A - odsek 24                              | 1                             | ?                     |     |
| Druh obchodu - kód B - odsek 24                              | 1                             | ?                     |     |
| Druh dopravy na hranici - odsek 25                           | <u> </u>                      | 2 Wybraf              |     |
| Druh dopravy vo vnútrozemí - odsek 26                        | 4                             | 2 Wybrat              |     |
| Kód colného úradu dovozu - odsek A •                         | SKE24200                      | 2                     |     |
| Je potrebné uviesť hodnotu v tvare SKocococ, kde vococo ie j | cód pobočky colného úradu (ze |                       |     |
| Kód umiestnenia tovaru *                                     | Λ                             | 2 Wybraf <b>C</b>     |     |
| Kód kraijny umiestnenia tovaru *                             | A REAL                        | 2 Wybrat              |     |
| Umiestnenie tovaru - odsek 30                                | SN                            | r vyblau              | ]   |
|                                                              |                               |                       |     |
|                                                              |                               |                       | ?   |
| Miesto zápisu - odsek 54 *                                   | Bratislava                    |                       | 2   |
| Datum zápisu - odsek 54 •                                    | 2021-07-01                    | ?                     |     |

| Zabezpečenie ?                                                          |                              |
|-------------------------------------------------------------------------|------------------------------|
| Druh zabezpečenia - odsek 52 •                                          | U ? Vybrať                   |
| Osvedčenie záruky                                                       | 1<br>                        |
| Kód meny zabezpečenia                                                   | EUR ? Vybrať 🖲               |
| Pridať Odobrať                                                          |                              |
| Pridať                                                                  |                              |
| ubjekt                                                                  |                              |
| Vývozca - odsek 2 ?                                                     |                              |
| Identifikátor subjektu                                                  | ?                            |
| Názov subjektu                                                          | Clothes store                |
|                                                                         |                              |
| Názov prevádzkarne subjektu                                             |                              |
|                                                                         |                              |
|                                                                         |                              |
| Ulica a číslo domu sídla subjektu                                       | New District zone 867        |
|                                                                         |                              |
| PSČ sídla subjektu                                                      | 300455 ?                     |
| Mesto sídla subjektu                                                    | Tianjin                      |
| ISO kód krajiny sídla subjektu                                          | CN ? Vybrať 0                |
| Odobrať                                                                 |                              |
|                                                                         |                              |
| Dovozca - odsek 8 ?                                                     |                              |
| Identifikátor subjektu •                                                | 111111/2222 ?                |
| Daklarant - adrak 14                                                    |                              |
|                                                                         | 4444447000                   |
|                                                                         | 11111/2222 1                 |
| Zástupca - odsek 14 ?                                                   |                              |
| Pridať                                                                  |                              |
| varové položky                                                          |                              |
| lovarová položka                                                        |                              |
| Číslo tovarovej položky - odsek 32 *                                    | 1 ?                          |
| Opis nákladových kusov a tovaru - odsek 31 *                            | dámsky kabát z bavlny - 1 ks |
|                                                                         |                              |
| Kód nomenklatúry tovaru - odsek 33 *                                    |                              |
| le potrebné uviesť kód pomenklatúru (zoznam možných hodnět pre da       |                              |
| ie porebne dviest kod nomenkratury <u>tozaram možných nodnot pre da</u> |                              |
| ISO Kou Krajiny povodu lovaru - Odsek 34a •                             | CN ? Vybrat                  |
| Koa preferencie - odsek 36                                              | 100 ? Vybrať                 |
| Köd národného režimu - odsek 37                                         | ? Vybrať                     |
| Kód metódy hodnotenia - odsek 43                                        | 1 ? Vybrať 🗗                 |
| Cena za položku vo fakturovanej mene - odsek 42 •                       | 180 ?                        |
|                                                                         |                              |

| Náklady po colné územie Únie v mene CV                                       | 70 ?                                                                                                    |
|------------------------------------------------------------------------------|----------------------------------------------------------------------------------------------------|
| Náklady po štatistické územie Slovenska v mene CV                            | 100 ?                                                                                                    |
| Náklady po prvé miesto určenia na Slovensku (DPH)                            | 30 ?                                                                                                    |
| v mene CV                                                                    |                                                                                                    |
| Kontajner ?                                                                  | ^                                                                                                    |
| Pridať                                                                       |                                                                                                    |
| Nákladové kusv a balenie                                                     | ^                                                                                                    |
| Kód druhu nákladových kusov - odsek 31 •                                     | BX ? Vybrať 0                                                                                                    |
| Počet kusov - odsek 31 •                                                     | 1 ?                                                                                                    |
| Pridať                                                                       |                                                                                                    |
|                                                                              |                                                                                                    |
| Množstvo tovaru - hrubá hmotnosť - odsek 31, 35                              | ?                                                                                                    |
| Kód mernej jednotky •                                                        | KGM ? Vybrať                                                                                                    |
| Kód kvalifikátora mernej jednotky                                            | G ? Vybrať                                                                                                    |
| Množstvo tovaru v mernej jednotke s kvalifikátorom *                         | 3                                                                                                    |
| Množstvo tovaru - čistá hmotnosť - odsek 31, 38 ?                            | ^                                                                                                    |
| Kód mernej jednotky •                                                        | KGM ? Vybrať 🛈                                                                                                    |
| Kód kvalifikátora mernej jednotky                                            | ? Vybrať 🛈                                                                                                    |
| Množstvo tovaru v mernej jednotke s kvalifikátorom •                         | 2 ?                                                                                                    |
|                                                                              | 24                                                                                                    |
| Množstvo tovaru v merných jednotkách - dodatkov                              | á alebo spotrebná daň - odsek 31, 41 ?                                                                             |
| Dodatkovú mernú jednotku je možné zistiť v číselníku <u>Nomenklatúry</u> v s | tĺpci 'statistical unit' na základe čísla nomenklatúry                                                             |
| Merné jednotky pre spotrebnú daň je možné zistiť v aplikácii Taric/Kvóta     | a po zadaní kódu nomenklatúry, krajiny, smer pohybu Import. Po vyhľadaní mernej jednotky pokračujte na Číselníky – |
| Prezeranie – Číselník 'Merné jednotky a ich kvalifikátory (210,215)'         |                                                                                                    |
| Kód mernej jednotky •                                                        | NAR ? Vybrať                                                                                                    |
| Kód kvalifikátora mernej jednotky                                            | ? Vybrať                                                                                                    |
| Množstvo tovaru v mernej jednotke s kvalifikátorom *                         | 1 ?                                                                                                    |
| Pridať Odobrať                                                               |                                                                                                    |

| Predchádzajúci dokument                                    |                                  | ×          |
|------------------------------------------------------------|----------------------------------|------------|
| Kód kategórie dokladu - odsek 40 ·                         | Z ? Vybrať 🗘                     |            |
| Kód typu dokladu - odsek 40 •                              | 740 ? Vybrať 🖲                   |            |
| Číslo predchádzajúceho dokumentu - odsek 40 *              | 123456789                        | 1          |
| Pridať Odobrať                                             |                                  |            |
| Certifikát ?                                               |                                  |            |
| Kód certifikátu - odsek 44 *                               | N935 ? Wybraf                    |            |
| Číslo certifikátu (licencie) - odsek 44 *                  | 123                              | 7          |
|                                                            |                                  |            |
| Kód certifikátu - odsek 44 •                               | N220 2 Mahref <b>0</b>           |            |
| Číslo certifikátu (licencie) - odsek 44 *                  | A4                               |            |
|                                                            |                                  |            |
| Certifikát ?                                               | A                                | · · · · ·  |
| Kód certifikátu - odsek 44 *                               | N740 ? Vybrať                    |            |
| Číslo certifikátu (licencie) - odsek 44 *                  | 123456789                        | ?          |
| Certifikát ?                                               |                                  | * ^        |
| Kód certifikátu - odsek 44 *                               | Y922 ? Vybrať 🖲                  |            |
| Číslo certifikátu (licencie) - odsek 44 ·                  | iné ako kožušiny mačiek a psov   | ?          |
|                                                            |                                  | <b>X</b> ^ |
| Kód certifikátu - odsek 44 *                               | V032 2 Webrat 0                  |            |
| Číslo certifikátu (licencie) - odsek 44 •                  | iné tovary ako výrobky z tuleňov | ?          |
|                                                            |                                  | ¥.         |
| Certifikát ?                                               |                                  |            |
|                                                            | 9999 7 Vybrat                    |            |
| Pridat Odobrať                                             |                                  | f          |
|                                                            |                                  |            |
| Dodatkový údaj                                             |                                  | ^          |
| odsek 44 •                                                 | D0600 ? Vybrat                   |            |
| Doplňujúci údaj osobitného záznamu (napr. číslo            | 70 ?                             |            |
| povolenia) - odsek 44                                      |                                  |            |
| Dodatkový údaj                                             |                                  | ^          |
| Kód dodatkového údaju (osobitného záznamu) -               | D0610 ? Vybrať                   |            |
| odsek 44 ·                                                 |                                  |            |
| Doplňujúci údaj osobitného záznamu (napr. číslo            | 30 ?                             |            |
| povolenia) - odsek 44                                      |                                  |            |
| Dodatkový údaj                                             |                                  | ^          |
| Kód dodatkového údaju (osobitného záznamu) -<br>odsek 44 • | D0620 ? Vybrať O                 |            |
| Doplňujúci údaj osobitného záznamu (napr. číslo            | 100 2                            |            |
| povolenia) - odsek 44                                      | 100 1                            |            |
| Pridať                                                     |                                  |            |
| Pridať                                                     |                                  |            |
|                                                            |                                  |            |

### Modelový príklad č.2 – všeobecný variant na tovar, ktorý je predmetom spotrebnej dane

Dovoz zásielky objednanej z e-shopu **fyzickou osobou – nepodnikateľom** (rodné číslo, ktoré sa uvádza ako identifikátor do colného vyhlásenia je 111111/2222) a colné vyhlásenie si bude táto osoba podávať sama za seba bez zastupovania, čiže nesplnomocní na zastupovanie v colnom konaní napr. dopravcu. V tomto prípade vystupuje v colnom konaní ako deklarant.

tovar pivo – 20 fliaš (0,5 l), obsah alkoholu 4,5% hodnota tovaru 480 MXN (mexické peso) na faktúre s číslom 123, hodnota prepravy 100 EUR (air freight) na faktúre č.1202, letecký nákladný list (AWB) č. 123456789 – toto číslo prepravného dokladu Vám poskytne dopravca. K nákupu je doklad o platbe (výpis z účtu, screen z paypalu,...), ktorý sa tiež uvádza medzi certifikáty. Doklady k dovozu sa uvádzajú v colnom vyhlásení do odseku 44 – Certifikát, viacero certifikátov môžete do colného vyhlásenia uviesť kliknutím na tlačidlo Pridať v sekcii Certifikát. Ak Vám dopravca poskytne číslo dočasného uskladnenia tovaru (DU5242-...., DU5641-....), tak toto číslo uvediete do odseku 31 colného vyhlásenia (Opis nákladových kusov a tovaru).

Ak by bola platba za tovar a/alebo prepravu realizovaná v inej mene ako euro, je táto prepočítaná na účely vymerania príslušných dovozných platieb kurzom stanoveným v súlade s Nariadením Európskeho Parlamentu a Rady (EÚ) č. 952/2013 z 9. októbra 2013, ktorým sa ustanovuje Colný kódex Únie. . Príslušné kurzy je možné nájsť na portáli FS v časti "<u>Aktuálny kurzový lístok cudzích mien</u>".

Hodnota 480 MXN je po prepočte kurzom platným v mesiaci jún 2021 v sume 19,76 EUR.

nomenklatúrne zatriedenie tovaru, ktoré sa uvádza do odseku 33 colného vyhlásenia (Kód nomenklatúry tovaru) je pre pivo 2203000100 (na faktúre môžete nájsť šesťmiestne číslo, ktoré je medzinárodne používané na označenie určitého druhu tovaru napr. pod označením HS code, tariff code, nomenclature code – toto šesťmiestne číslo Vám môže pomôcť pri určovaní nomenklatúrneho kódu tovaru). Ak podávate štandardné dovozné colné vyhlásenie, musí byť tovar zatriedený do podpoložky kombinovanej nomenklatúry Spoločného colného sadzobníka a do TARIC kód-u – kód nomenklatúry tovaru je pri dovoze 10-miestne číslo. Aktuálne znenie <u>Spoločného colného sadzobníka</u> je dostupné na portáli FS a TARIC kód je možné zistiť v aplikácii <u>Taric SK</u> uverejnenej na portáli FS.

V tejto aplikácii po zadaní 10-miestneho čísla podpoložky kombinovanej nomenklatúry a TARIC kód-u, príslušnej krajiny pôvodu a označenia smeru pohybu import je možné získať informácie o príslušnej sadzbe cla, DPH, prípadne spotrebnej dane (ak ide o tovar, ktorý podlieha spotrebnej dani a pivo podlieha spotrebnej dani) a o prípadných opatreniach vzťahujúcich sa na daný tovar. <u>Na základe týchto opatrení sa pri</u>konkrétnom tovare do odseku 44 colného vyhlásenia (Certifikát) uvádzajú certifikáty podľa aplikácie <u>TARIC SK. V tejto aplikácii je možné aj zistiť, či je potrebné v colnom vyhlásení deklarovať dodatkovú mernú jednotku alebo doplnkový kód.</u>

V našom príklade je pre nomenklatúrne zatriedenie tovaru 2203000100 uvedené v aplikácii Taric SK <u>opatrenie</u> "Kontrola pri dovoze produktov ekologickej poľnohospodárskej výroby". Pokiaľ nie je pivo predmetom tohto opatrenia (v našom príklade nie je, pretože nie je produktom ekologickej výroby), tak v colnom vyhlásení je potrebné túto skutočnosť deklarovať a to fiktívnym certifikátom (nemá fyzickú podobu, len sa deklaruje). To, aký má byť kód fiktívneho certifikátu zistíte v Podmienkach v aplikácii Taric SK pri vyhľadanom opatrení. V našom príklade je to fiktívny certifikát Y929.

Ak je v aplikácii Taric SK uvedená <u>dodatková merná jednotka</u>, tak je potrebné ju uviesť aj do colného vyhlásenia – do sekcie Množstvo tovaru v merných jednotkách - dodatková alebo spotrebná daň - odsek 31, 41 (túto sekciu si rozbalíte kliknutím na tlačidlo Pridať, ktoré je v sekcii Množstvo tovaru – čistá hmotnosť - odsek 31, 38). Pri nomenklatúrnom zatriedení tovaru 2203000100 je v aplikácii Taric SK uvedená dodatková merná jednotka I – liter. Označenie doplnkových jednotiek s opisom je možné nájsť v Spoločnom colnom sadzobníku. Pre dodatkovú mernú jednotku liter uvedieme v colnom vyhlásení kód mernej jednotky LTR.

Keďže pivo je premetom spotrebnej dane, tak je potrebné v colnom vyhlásení uviesť <u>doplnkový kód</u> používaný pri spotrebnej dani z piva. To aký máte uviesť doplnkový kód zistíte v aplikácii Taric SK. Príslušný doplnkový kód nájdete aj v prílohe č. 7 Vyhlášky MF SR č. 161/2016 Z.z. V našom príklade bude doplnkový

kód R010. Doplnkový kód na tovar, ktorý je predmetom spotrebnej dane je možné uviesť len vo všeobecnom variante formulára colného vyhlásenia a to do odseku Doplnkový kód tovaru 3 (národný doplnkový kód) – odsek 33.

**Kódy merných jednotiek a certifikátov**, ktoré sa deklarujú do colného vyhlásenia pre rôzne tovary, je možné zistiť v <u>číselníku</u> pre Deklaračný systém, ktorý je zverejnený na portáli FS a tiež sú dostupné v možnosti **Vybrať** v colnom vyhlásení pri príslušnom údaji.

- krajina odoslania MX Mexiko. Náklady na leteckú dopravu, ktoré sa majú zahrnúť do colnej hodnoty sa určujú v súlade s prílohou 23-01 Vykonávacieho nariadenia Komisie (EÚ) 2015/2447. Podľa tejto prílohy je percentuálny podiel zodpovedajúci časti nákladov na leteckú dopravu z Mexika, ktorá sa má zahrnúť do colnej hodnoty 78%. Čiže v našom príklade z celkových nákladov na leteckú prepravu 100 EUR budú náklady na prepravu po colné územie Únie 78 EUR a zostávajúca časť nákladov na prepravu 22 EUR bude uvedená v nákladoch po prvé miesto určenia na Slovensku (DPH).
- krajina pôvodu MX Mexiko
- tovar prišiel letecky na letisko v Košiciach, je určený pre príjemcu v Košickom kraji, štát registrácie lietadla je Spolková republika Nemecko (DE)

| Dovozné co                                           | Iné vyhlásenie - obchodný tovar      |
|------------------------------------------------------|--------------------------------------|
| Variant formulára • O jednoduchý<br>všeobecný        |                                      |
| Hlavička colného vyhlásenia Subjekt Tovarové položky |                                      |
| Hlavička colného vyhlásenia                          | A                                    |
| LRN (Local Reference Number) - odsek 7 •             | pivo25062021 ?                       |
| Kód deklarácie - odsek 1 •                           | IM ? Vybrať 🖲                        |
| Kód druhu deklarácie - odsek 1 *                     | A ? Vybrať                           |
| Kód požadovaného režimu - odsek 37 •                 | 40 ? Vybrať 🗘                        |
| Kód predchádzajúceho režimu - odsek 37 •             | 00 ? Vybrať 🖲                        |
| Nákladové kusy spolu - odsek 6                       | ?                                    |
| Počet položiek - odsek 5 ·                           | 1 ?                                  |
| Údaje o hodnote - odsek 12                           | ?                                    |
| Typ zastupovania subjektu - odsek 14 •               | 1 - deklarant (bez zastupovania) 🗸 ? |
| ISO kód krajiny odoslania / vývozu - odsek 15a       | MX ? Vybrať                          |
| ISO kód krajiny určenia - odsek 17a •                | SK ? Vybrať                          |
| Región krajiny určenia (kód kraja SR) - odsek 17b    | 8 ? Vybrať                           |
| Evidenčné číslo a štát registrácie dopravného        | BUD2332 ?                            |
| prostriedku pri príchode / odchode - odsek 18        |                                      |
| Kód dodacej podmienky - odsek 20                     | XXX ? Vybrať 🕯                       |
| Popis miesta dodania - odsek 20                      | Košice                               |
|                                                      |                                      |

Na základe opisu modelového príkladu je colné vyhlásenie vyplnené nasledovne:

| Evidenčné číslo dopravného prostriedku prekračujúceho                                   |                                  | ?                                                           |
|-----------------------------------------------------------------------------------------|----------------------------------|-------------------------------------------------------------|
| hranice - odsek 21                                                                      |                                  |                                                             |
| ISO kód krajiny registrácie dopravného prostriedku<br>prekračujúceho hranice - odsek 21 | DE                               | ? Vybrať                                                    |
| Kód meny fakturácie - odsek 22                                                          | MXN                              | ? Vybrať <sup>0</sup>                                       |
| Celková fakturovaná suma v mene fakturácie - odsek 22                                   |                                  | ?                                                           |
| Prepočítavací kurz NBS z meny fakturácie na menu CV                                     |                                  | 2                                                           |
| platný ku dátumu prijatia CV - odsek 23                                                 | L                                |                                                             |
| Druh obchodu - kód A - odsek 24                                                         | 1                                | ?                                                           |
| Druh obchodu - kód B - odsek 24                                                         | 1                                | ?                                                           |
| Druh dopravy na hranici - odsek 25                                                      | 4                                | ? Vybrať O                                                  |
| Druh dopravy vo vnútrozemí - odsek 26                                                   | 4                                | ? Vybrať 🛈                                                  |
| Kód vstupného colného úradu - odsek C                                                   |                                  | ?                                                           |
| Je potrebné uviesť hodnotu v tvare yyxxxxxx, kde yy je kód krajiny únie a               | xxxxxx je kód pobočky colné      | –<br>ho úradu <u>(zoznam kódov pobočiek colných úradov)</u> |
| Dátum vstupu na územie EÚ                                                               |                                  | ?                                                           |
| Kód colného úradu dovozu - odsek A *                                                    | SK564100                         | ?                                                           |
| Je potrebné uviesť hodnotu v tvare SKxxxxxx, kde xxxxxx je kód pobočky                  | colného úradu <u>(zoznam kód</u> | ov pobočiek colných úradov).                                |
| Kód colného úradu, ktorému je tovar predložený                                          |                                  | ?                                                           |
| Je potrebné uviesť hodnotu v tvare SKxxxxxx, kde xxxxxx je kód pobočky                  | colného úradu <u>(zoznam kód</u> | ov pobočiek colných úradov)                                 |
| Kód umiestnenia tovaru *                                                                | A                                | ? Vybrať 🖲                                                  |
| Kód krajiny umiestnenia tovaru •                                                        | SK                               | ? Vybrať <sup>1</sup>                                       |
| Umiestnenie tovaru - odsek 30                                                           |                                  |                                                             |
|                                                                                         |                                  |                                                             |
| Schválené umiestnenie tovaru - odsek 30                                                 |                                  | ?                                                           |
| Odklad platby - odsek 48                                                                |                                  | ?                                                           |
| Miesto zápisu - odsek 54 •                                                              | Košice                           | ?                                                           |
| Dátum zápisu - odsek 54 •                                                               | 2021-06-25                       | ?                                                           |
| Kontajner - odsek 19 •                                                                  | O Áno ?                          |                                                             |
|                                                                                         | Nie                              |                                                             |
| Kód výsledku kontroly - odsek D/J                                                       |                                  | ✓ ?                                                         |
| Dátum prijatia CV - odsek A                                                             |                                  | ?                                                           |
| Chýbajúce doklady alebo údaje                                                           | Ó Áno ?                          |                                                             |
|                                                                                         | ○ Nie                            |                                                             |
| Colný sklad 2                                                                           |                                  | ^                                                           |
| Pridať                                                                                  |                                  |                                                             |
| Zahaznačanja 2                                                                          |                                  | ^                                                           |
| Druh zabezpečenia - odsek 52 •                                                          | U                                | ? Vybraf <b>6</b>                                           |
| Osvedčenie záruky                                                                       |                                  | X^                                                          |
| Číslo potvrdenia o záruke (GRN)                                                         |                                  | ?                                                           |
| Prístupový kód - odsek 52                                                               |                                  | ?                                                           |
| Kód meny zabezpečenia                                                                   | EUR                              | ? Vybrať <sup>1</sup>                                       |
| Pridať Odobrať                                                                          |                                  |                                                             |
| Pridať                                                                                  |                                  |                                                             |
|                                                                                         |                                  |                                                             |

| Subjekt                                    | ^                              |
|--------------------------------------------|--------------------------------|
| Vivozca - odsek 2 2                        | ×*                             |
| Identifikátor subjektu                     | 2                              |
|                                            | Birelli mevico                 |
| IVAZOV SUBJEKU                             |                                |
|                                            | 2                              |
| Názov prevádzkarne subjektu                |                                |
|                                            |                                |
| Illica a čísla damu sídla subislitu        | Avanue de la industria na 1024 |
|                                            |                                |
|                                            | 7                              |
| PSČ sídla subjektu                         | 76100 ?                        |
| Mesto sídla subjektu                       | Benito Juarez ?                |
| ISO kód krajiny sídla subjektu             | MY 2 Mohert 0                  |
|                                            | INA I Vybrac                   |
| Udobrat                                    |                                |
| Dovozca - odsek 8 ?                        | ^                              |
| Identifikátor subjektu *                   | 111111/2222 ?                  |
| Názov subjektu                             |                                |
| Nezov Subjektu                             |                                |
|                                            | ?                              |
| Názov prevádzkarne subjektu                |                                |
|                                            |                                |
|                                            |                                |
| Ulica a cisio domu sidia subjektu          |                                |
|                                            | A ?                            |
| PSČ sídla subjektu                         | ?                              |
| Mesto sídla subjektu                       | 2                              |
| ISO kód kraijov sídla subjektu             |                                |
|                                            | vybrat -                       |
| Deklarant - odsek 14                       | ^                              |
| Identifikátor subjektu *                   | 111111/2222 ?                  |
| Identifikátor doňového zástupcu doklaranta |                                |
|                                            | ?                              |
| Názov subjektu                             |                                |
|                                            |                                |
| Název provádkorpo pubiektu                 |                                |
| Nazov prevadzkame subjektu                 |                                |
|                                            |                                |
| Ulica a číslo domu sídla subjektu          |                                |
|                                            |                                |
|                                            | // ?                           |
| PSČ sídla subjektu                         | ?                              |
| Mesto sídla subjektu                       | ?                              |
| ISO kód krajiny sídla subjektu             | ? Vybrať <sup>0</sup>          |
|                                            |                                |
| Zástupca - odsek 14 ?                      | ^                              |
| Pridať                                     |                                |
|                                            |                                |
| Predávajúci ?                              | *                              |
| Pridať                                     |                                |
| Kupujúci 2                                 | ^                              |
| Pridat                                     |                                |
|                                            |                                |

| Tovarové položky                                                  |                    | ^                                     |
|-------------------------------------------------------------------|--------------------|---------------------------------------|
| Tovarová položka                                                  |                    | ^                                     |
| Číslo tovarovej položky - odsek 32 •                              | 1                  | ?                                     |
| Opis nákladových kusov a tovaru - odsek 31 •                      | pivo vo fľašiach - | - 20 fliaš, 10 l, obsah alkoholu 4,5% |
|                                                                   |                    |                                       |
|                                                                   |                    | A ?                                   |
| Kod nomenkiatury tovaru - odsek 33 •                              | 2203000100         | ?                                     |
| Je potrebné uviesť kód nomenklatúry (zoznam možných hodnôt pre da | <u>nú položku)</u> | -                                     |
| Doplnkový kód tovaru 1 (doplnkový kód EÚ) - odsek 33              |                    | ? Vybrať                              |
| Dopinkový kód tovaru 2 (dopinkový kód EÚ) - odsek 33              |                    | ? Vybrať <sup>0</sup>                 |
| Dopinkový kód tovaru 3 (národný dopinkový kód) -                  | R010               | ? Vybrať <sup>0</sup>                 |
| odsek 33                                                          |                    |                                       |
| ISO kód krajiny pôvodu tovaru - odsek 34a •                       | MX                 | ? Vybrať                              |
| Kód preferencie - odsek 36                                        | 100                | ? Vybrať <sup>®</sup>                 |
| Kód národného režimu - odsek 37                                   | C07                | ? Vybrať O                            |
| Poradové číslo požadovanej kvóty - odsek 39                       |                    | ?                                     |
| Kód metódy hodnotenia - odsek 43                                  | 1                  | ? Vybrať <sup>0</sup>                 |
| Voľný popis ku certifikátom a osobitným záznamom -                |                    |                                       |
| odsek 44                                                          |                    |                                       |
|                                                                   |                    | A ?                                   |
| Cena za polozku vo fakturovanej mene - odsek 42 •                 | 480                | ?                                     |
| Statistická hodnota za položku v mene CV - odsek 46               | 119.76             | ?                                     |
| Náklady po colné územie Únie v mene CV                            | 78                 | ?                                     |
| Náklady po štatistické územie Slovenska v mene CV                 | 100                | ?                                     |
| Náklady po prvé miesto určenia na Slovensku (DPH)                 | 22                 | ?                                     |
| v mene CV                                                         |                    |                                       |
| Krajina preferenčného pôvodu                                      |                    | ? Vybrať 🖲                            |
| Kód CUS (identifikátor chemických výrobkov)                       |                    | ?                                     |
| Ukazovatele colnej hodnoty                                        |                    | ? Vybrať <sup>®</sup>                 |
| Kontajner ?                                                       |                    | ^                                     |
| Pridať                                                            |                    |                                       |
| Nákladové kusy a balenie                                          |                    | •                                     |
| Kód druhu nákladových kusov - odsek 31 ·                          | СТ                 | ? Vybrať                              |
| Počet kusov - odsek 31 *                                          | 1                  | ?                                     |
| Značky nákladových kusov (balení) - odsek 31                      |                    | ?                                     |
| Evidenčné číslo RDT (register dodaného tovaru) -                  |                    | ?                                     |
| odsek 31                                                          |                    |                                       |
| Cisio MRN (register dodaneno tovaru) - odsek 31                   |                    | ?                                     |
| r moat                                                            |                    |                                       |
| Množstvo tovaru - hrubá hmotnosť - odsek 31, 3                    | ?                  | ^                                     |
| Kód mernej jednotky *                                             | KGM                | ? Vybrať                              |
| Kód kvalifikátora mernej jednotky                                 | G                  | ? Vybrať                              |
| Množstvo tovaru v mernej jednotke s kvalifikátorom •              | 18                 | ?                                     |
| Množstvo tovaru - čistá hmotnosť - odsek 31, 38                   | ?                  | ^                                     |
| Kód mernej jednotky *                                             | KGM                | ? Vybrať                              |
| Kód kvalifikátora mernej jednotky                                 |                    | ? Vybrať                              |
| Množstvo tovaru v mernej jednotke s kvalifikátorom •              | 14                 | ?                                     |

| Množstvo tovaru v merných jednotkách - dodatkov                              | á alebo spotrebná daň - odsek 31, 41 ?                                                                             | ×́ |
|------------------------------------------------------------------------------|----------------------------------------------------------------------------------------------------|----|
| Dodatkovú mernú jednotku je možné zistiť v číselníku <u>Nomenklatúry</u> v s | típci 'statistical unit' na základe čísla nomenklatúry                                                             |    |
| Merné jednotky pre spotrebnú daň je možné zistiť v aplikácii Tario/Kvóta     | a po zadaní kódu nomenklatúry, krajiny, smer pohybu Import. Po vyhľadaní mernej jednotky pokračujte na Číselníky – |    |
| Prezeranie – Číselník 'Merné jednotky a ich kvalifikátory (210,215)'         |                                                                                                    |    |
| Kód mernej jednotky •                                                        | LTR ? Vybrať 🖲                                                                                                    |    |
| Kód kvalifikátora mernej jednotky                                            | ? Vybrať 🖲                                                                                                    |    |
| Množstvo tovaru v mernej jednotke s kvalifikátorom *                         | 10 ?                                                                                                    |    |
| Pridať Odobrať                                                               |                                                                                                    |    |
|                                                                              |                                                                                                    | ×  |
| Kód kategórie dokladu - odsek 40 •                                           | 7 2 16 darse 0                                                                                                    |    |
|                                                                              |                                                                                                    |    |
|                                                                              | 740 Y Vybrat                                                                                                    | _  |
| Cisio predchadzajuceno dokumentu - odsek 40 *                                | 123456789                                                                                                    | ?  |
| Hrubá hmotnosť (predchádzajúci doklad RDT = register                         | ?                                                                                                    |    |
|                                                                              |                                                                                                    |    |
| Cislo polozky predchadzajuceho dokumentu                                     | ?                                                                                                    |    |
| Pridať Odobrať                                                               |                                                                                                    |    |
| Certifikát ?                                                                 |                                                                                                    | ×  |
| Kód certifikátu - odsek 44 *                                                 | N935 ? Vybrať 🔁                                                                                                    |    |
| Číslo certifikátu (licencie) - odsek 44 •                                    | 123                                                                                                    | ?  |
| ISO kód krajiny, resp. kód skupiny krajín pôvodu                             | ? Vyhrať O                                                                                                    |    |
| tovaru, ktorý certifikát potvrdzuje - odsek 44                               |                                                                                                    |    |
| Príznak určujúci, či tovar vstupuje/vystupuje do/z                           | 2                                                                                                    |    |
| colného režimu s ekonomickým účinkom                                         |                                                                                                    |    |
|                                                                              |                                                                                                    |    |
| Certifikát ?                                                                 | -                                                                                                    | ×  |
| Kód certifikátu - odsek 44 *                                                 | N380 ? Vybrať                                                                                                    |    |
| Číslo certifikátu (licencie) - odsek 44 •                                    | 1202                                                                                                    | ?  |
| ISO kód krajiny, resp. kód skupiny krajín pôvodu                             | ? Vybrať                                                                                                    |    |
| tovaru, ktorý certifikát potvrdzuje - odsek 44                               |                                                                                                    |    |
| Príznak určujúci, či tovar vstupuje/vystupuje do/z                           | ?                                                                                                    |    |
| colného režimu s ekonomickým účinkom                                         |                                                                                                    |    |
| artifikát 2                                                                  |                                                                                                    | ×  |
| Kód certifikátu - odsek 44 •                                                 | N740 ? Vybrať                                                                                                    |    |
| Číslo certifikátu (licencie) - odsek 44 *                                    | 123456789                                                                                                    | ?  |
| ISO kód kraijny resp. kód skupiny kraijn pôvodu                              | 2 Webrat 0                                                                                                    |    |
| tovaru, ktorý certifikát potvrdzuje - odsek 44                               | · vybrag                                                                                                    |    |
| Príznak určujúci, či tovar vstupuje/vystupuje do/z                           | ?                                                                                                    |    |
| colného režimu s ekonomickým účinkom                                         |                                                                                                    |    |
|                                                                              |                                                                                                    |    |
| Certifikát ?                                                                 |                                                                                                    | ×  |
| Kód certifikátu - odsek 44 *                                                 | Y929 ? Vybrať                                                                                                    |    |
| Číslo certifikátu (licencie) - odsek 44 •                                    | nie je produktom ekologickej výroby                                                                                | ?  |
| ISO kód krajiny, resp. kód skupiny krajín pôvodu                             | ? Vybrať                                                                                                    |    |
| ovaru, ktorý certifikát potvrdzuje - odsek 44                                |                                                                                                    |    |
| Príznak určujúci, či tovar vstupuje/vystupuje do/z                           | ?                                                                                                    |    |
| colného režimu s ekonomickým účinkom                                         |                                                                                                    |    |
| Pridať Odobrať                                                               |                                                                                                    |    |

| Certifikát ?                                       | ×*               |
|----------------------------------------------------|------------------|
| Kód certifikátu - odsek 44 *                       | 9999 ? Vybrať 🗘  |
| Číslo certifikátu (licencie) - odsek 44 •          | doklad o plathe  |
| ISO kód krajiny resp. kód skupiny krajín pôvodu    | 2 Webert 0       |
| tovaru, ktorý certifikát potvrdzuje - odsek 44     | T Vybrac         |
| Príznak určujúci, či tovar vstupuje/vvstupuje do/z |                  |
| colného režimu s ekonomickým účinkom               |                  |
| Pridať Odobrať                                     |                  |
| Dodatkový údaj                                     |                  |
| Kód dodatkového údaju (osobitného záznamu) -       | D0600 ? Vybrať O |
| odsek 44 •                                         |                  |
| Doplňujúci údaj osobitného záznamu (napr. číslo    | 78 7             |
| povolenia) - odsek 44                              |                  |
| Dodatkový údaj                                     |                  |
| Kód dodatkového údaju (osobitného záznamu) -       | D0610 ? Vybrať   |
| odsek 44 *                                         |                  |
| Doplňujúci údaj osobitného záznamu (napr. číslo    | 22 ?             |
| povolenia) - odsek 44                              |                  |
| Dodatkový údaj                                     |                  |
| Kód dodatkového údaju (osobitného záznamu) -       | D0620 ? Vybrať   |
| odsek 44 *                                         |                  |
| Doplňujúci údaj osobitného záznamu (napr. číslo    | 100 ?            |
| povolenia) - odsek 44                              |                  |
| Pridať                                             |                  |
| Nomenklatúry ?                                     |                  |
| Pridať                                             |                  |
|                                                    |                  |
| Pridať                                             |                  |
|                                                    |                  |
| Deklarácia údajov o colnej hodnote ?               |                  |
| Pridať                                             |                  |
| Pridať                                             |                  |
|                                                    |                  |

<u>Možnosť pridania ďalšej tovarovej položky do formuláru colného vyhlásenia, ak máte napr. v zásielke aj</u> tovar s iným nomenklatúrnym zatriedením. Po pridaní ďalšej tovarovej položky vyplníte údaje obdobne ako pri predchádzajúcej tovarovej položke.

Ďalšiu tovarovú položku pridáte do formulára tlačidlom Pridať, ktoré je na konci sekcie Tovarové položky. V jednoduchom variante formulára colného vyhlásenia môžete tovarovú položku pridať takto:

| Tovarové položky                                                    |            | ^                                                                                                    |
|---------------------------------------------------------------------|------------|----------------------------------------------------------------------------------------------------|
| Tovarová položka                                                    |            | ^                                                                                                    |
| Číslo tovarovej položky - odsek 32 -                                | ?          |                                                                                                    |
| Opis nákladových kusov a tovaru - odsek 31 *                        |            |                                                                                                    |
|                                                                     |            | 3                                                                                                    |
| Kód nomenklatúry tovaru - odsek 33 *                                | ?          |                                                                                                    |
| Je potrebné uviesť kód nomenklatúry (zoznam možných hodnôt pre dani | ú položku) |                                                                                                    |
| ISO kód kraijny pôvodu tovaru - odsek 34a *                         | 2 1/       | ubrat <b>6</b>                                                                                                    |
| Kód preferencie - odsek 36                                          | 100        | where the second second s |
| Kód párodného režimu - odsek 37                                     |            |                                                                                                    |
| Kód matódy bednatania - odsek 37                                    |            |                                                                                                    |
|                                                                     | 1 ? 🗸      | ybrat •                                                                                                    |
| Cena za polozku vo takturovanej mene - odsek 42 •                   |            | ?                                                                                                    |
| Statistická hodnota za položku v mene CV - odsek 46                 |            | ?                                                                                                    |
| Náklady po colné územie Únie v mene CV                              |            | ?                                                                                                    |
| Náklady po štatistické územie Slovenska v mene CV                   |            | ?                                                                                                    |
| Náklady po prvé miesto určenia na Slovensku (DPH)                   |            | ?                                                                                                    |
| v mene CV                                                           |            |                                                                                                    |
| Kontajner ?                                                         |            | ^                                                                                                    |
| Pridat                                                              |            |                                                                                                    |
| Nákladové kusy a halenie                                            |            | A                                                                                                    |
| Kód druhu nákladových kusov - odsek 31 *                            | 2 1        | vhraf 🖯                                                                                                    |
| Počet kusov - odsek 31 *                                            |            | yblac                                                                                                    |
|                                                                     | 5          |                                                                                                    |
| rhuat                                                               |            |                                                                                                    |
| Množstvo tovaru - hrubá hmotnosť - odsek 31, 35                     | ?          | ^                                                                                                    |
| Kód mernej jednotky *                                               | KGM ? V    | ybrať 🔍                                                                                                    |
| Kód kvalifikátora mernej jednotky                                   | G ? V      | ybrať                                                                                                    |
| Množstvo tovaru v mernej jednotke s kvalifikátorom •                |            | ?                                                                                                    |
|                                                                     |            |                                                                                                    |
| Množstvo tovaru - čistá hmotnosť - odsek 31, 38                     |            |                                                                                                    |
| Kód mernej jednotky •                                               | KGM ? V    | ybrať B                                                                                                    |
| Kód kvalifikátora mernej jednotky                                   | ? V        | ybrať 🖥                                                                                                    |
| Množstvo tovaru v mernej jednotke s kvalifikátorom •                |            | ?                                                                                                    |
| Pridať                                                              |            |                                                                                                    |
| Predchádzajúci dokument                                             |            | ^                                                                                                    |
| Pridať                                                              |            |                                                                                                    |
| Certifikát ?                                                        |            | ^                                                                                                    |
| Kód certifikátu - odsek 44 *                                        | 2 V        | vbrať 🗘                                                                                                    |
| Číslo certifikátu (licencie) - odsek 44 *                           |            | ?                                                                                                    |
| Pridať                                                              | L          |                                                                                                    |
|                                                                     |            |                                                                                                    |
| Dodatkový údaj                                                      |            |                                                                                                    |
|                                                                     |            |                                                                                                    |
| Pridať                                                              |            |                                                                                                    |

Uložiť Zrušiť Uložiť dáta do súboru Načítať dáta zo súboru

### 2. Uloženie vytvoreného colného vyhlásenia pre ďalšie využitie

Po vyplnení dovozného colného vyhlásenia odporúčame uložiť colné vyhlásenie pre jeho budúce využitie do počítača (xml formát) kliknutím na "**Uložiť dáta do súboru**" (napr. ak Vám budú spätne doručené zo systému funkčné chyby formou správy "SK906 – oznámenie o chybe podania" a bude potrebné colné vyhlásenie po odstránení týchto chýb znovu podať alebo v prípade zmeny/opravy colného vyhlásenia po jeho registrácii alebo v prípade ďalšieho dovozu rovnakého druhu tovaru). Funkčná chyba znamená, že niektoré údajové prvky v colnom vyhlásení sú uvedené nesprávne alebo nie sú uvedené vôbec a ich uvedenie do colného vyhlásenia je podľa colných predpisov povinné.

V týchto prípadoch miesto opätovného vyplnenia colného vyhlásenia je po krokoch ktoré sme opísali v obrázkoch č. 4 – 7, potrebné po vytvorení podania kliknutím na "**Načítať dáta zo súboru**" načítať údaje z predchádzajúceho uloženého colného vyhlásenia do tohto novo vytvoreného podania a zmeniť ich podľa aktuálnej situácie súvisiacej s dovozom alebo podľa správy SK906 – oznámenie o chybe podania.

V prípade zmeny verzie formulára (od 01.07.2021 je **verzia SK415.007**) na vyplnenie colného vyhlásenia na vyššiu verziu je potrebné zmeniť v uloženom xml formáte colného vyhlásenia typ verzie postupom aký je uvedený v bode 3 písm. b) tejto informácie. Napr. máte uloženú verziu 0415\_v6\_0, ktorú ste mohli použiť na podávanie colného vyhlásenia do 30.06.2021 a nová verzia na portáli CEP je 0415\_v7\_0, tak v poznámkovom bloku sa prepíše 0415\_v6\_0 na 0415\_v7\_0 kliknutím pravým tlačidlom myši na uložený xml. formát > Otvoriť v programe > Poznámkový blok. Po prepísaní je potrebné túto zmenu uložiť (nie Uložiť ako, vyberiete si možnosť Uložiť) a následne môžete takéto xml colného vyhlásenia načítať do novovytvoreného podania colného vyhlásenia a zmeniť alebo doplniť údaje do jednotlivých polí formulára.

### 3. Postup pri odoslaní, následnej oprave colného vyhlásenia a úhrade colného dlhu

Po uložení dát do súboru kliknete na **Uložiť**, po uložení vyplneného colného vyhlásenia Vás systém upozorní hláskou "Uloženie bolo úspešné" a následne kliknete na Ok. Zobrazí sa detail rozpracovaného podania, kliknete na **Podpísať skupinu dokumentov** a dokument podpíšete kvalifikovaným elektronickým podpisom. Po podpísaní dokumentu podanie odošlete kliknutím na tlačidlo **Odoslať podanie**.

V prípade, že colné vyhlásenie je formálne správne vyplnené, dostáva sa do stavu "Registrované" a bude Vám doručená zásielka - správa "SK416 - Informácia o registrácii colného vyhlásenia", v ktorej je oznámené aj pridelené evidenčné číslo colného vyhlásenia a číslo MRN.

Zásielky (napr. SK906 – Oznámenie o chybe podania, SK416 – Informácia o registrácii colného vyhlásenia, SK470 – Výzva deklarantovi na doplnenie / predloženie dokladov,...) k podanému colnému vyhláseniu nájdete v časti "**Prijaté zásielky**" alebo v časti "**Zahranično-obchodné transakcie (ZOT)**" po zobrazení príslušnej ZOT.

| História komunikácie<br>Odoslané podania k prílohám<br>colných vyhlásení<br>Odoslané podania eIDAS<br>Odoslané podania eIDAS k prílohám<br>Prijaté zásielky<br>Prijaté zásielky<br>vyhlásení | Schránka prijatých správ<br>Správy                                         | ZOT a licencie<br>Zahranično-obchodné transakcie<br>(201)<br>Licencie<br>Výmery | Príprava podaní<br>Katalóg formulárov<br>Rozpracované podania<br>Dokumenty na opakované použiti<br>Pridať dokument na opakované<br>použitie |
|----------------------------------------------------------------------------------------------------|----------------------------------------------------------------------------|---------------------------------------------------------------------------------|----------------------------------------------------------------------------------------------------|
|                                                                                                    |                                                                            |                                                                                 |                                                                                                    |
| Prehľad za obdobie od 16.05.20                                                                                                    | 21                                                                         |                                                                                 | Pomoc                                                                                                    |
| Prehľad za obdobie od 16.05.20<br>Počet posledných správ:                                                                                                    | 21<br>278 Počet vystavených plate                                          | obných výmerov: 0                                                               | Pomoc<br>Prieskum spokojnosti                                                                                                    |
| Prehľad za obdobie od 16.05.20<br>Počet posledných správ:<br>Počet licencií pred ukončením doby p<br>Posledné správy:                                                                        | 21<br>278 Počet vystavených plate<br>Ilatnosti: 0 Počet prijatých zásielok | obných výmerov: 0<br>: 768                                                      | Pomoc<br>Prieskum spokojnosti<br>Nápoveda<br>Elektronická verzia<br>PDF verzia                                                              |

V prípade, ak Vám po registrácii colného vyhlásenia colný orgán zašle výzvu v správe "SK470 – Výzva deklarantovi na doplnenie/predloženie dokladov" v ktorej bude uvedené, že niektoré údaje v colnom vyhlásení je potrebné zmeniť alebo doplniť, tak uvedená zmena sa realizuje prostredníctvom formulára "SK413 Žiadosť o zmenu (pred prijatím) / opravu (po prijatí) colného vyhlásenia". **Tento formulár vo WDO je potrebné vyplniť celý, nielen údaje, ktoré sa majú zmeniť.** Systém neumožňuje preniesť automaticky údaje z dovozného colného vyhlásenia do formulára SK413.

Aby sa nemusel opätovne vypĺňať celý formulár, je možné postupovať takto:

a) je potrebné mať k dispozícii uložené pôvodné colné vyhlásenie v xml formáte – postup je uvedený v bode 2 tejto informácie

b) v uloženom xml formáte colného vyhlásenia sa v poznámkovom bloku prepíše 0415\_v7\_0 na 0413\_v7\_0 (klikneme pravým tlačidlom myši na uložený xml formát > Otvoriť v programe > Poznámkový blok). Po prepísaní je potrebné túto zmenu uložiť.

c) takto upravené xml sa načíta do formulára SK413 prostredníctvom kliknutia na "Načítať dáta zo súboru". Do žiadosti sa doplní MRN (máte ho uvedené v správe SK416 – Informácia o registrácii colného vyhlásenia), evidenčné číslo colného vyhlásenia bez verzie (aj toto číslo máte uvedené v SK416), číslo opravy colného vyhlásenia a zmeníte požadované údaje. Následne sa formulár uloží do súboru prostredníctvom "Uložiť dáta do súboru", potom "Uložit". Takýto formulár potom podpíšete a odošlete.

Správou SK470 Vám colný orgán oznamuje aj údaje potrebné k platbe colného dlhu (číslu účtu, variabilný symbol a sumu, ktorú máte zaplatiť). Pri platbe prevodom bude tovar prepustený do colného režimu voľný obeh až po pripísaní úhrady na účet štátnej pokladnice a jej spárovaní s colným deklaračným systémom (tento proces môže trvať 2-3 pracovné dni). Rozhodnutie o prepustení tovaru (správa SK429A) nájdete v časti "Prijaté zásielky" alebo v časti "Zahranično-obchodné transakcie (ZOT)" po zobrazení príslušnej ZOT. Colný dlh môžete zaplatiť aj priamo na príslušnej pobočke colného úradu v hotovosti (ak neprevyšuje sumu do 1 500 EUR), resp. využitím platobného terminálu na tejto pobočke.

Po prepustení tovaru do voľného obehu postupujete podľa pokynov dopravcu, ktorý Vás bude informovať o možnosti prevzatia zásielky.

Na portáli FS sú v časti eslužby > Elektronická komunikácia > Elektronické doručovanie dokumentov - clo, EMCS > Podávanie colných vyhlásení v režime dovoz a vývoz – DS > Elektronické colné konanie dostupné dokumenty <u>eDovoz - všeobecný dokument</u> a <u>ECK dovoz</u>, kde je možné nájsť špecifikáciu správ, rôzne komunikačné scenáre v rámci elektronického dovozu a popis priebehu elektronickej komunikácie v dovoze.

### 4. Podanie elektronických príloh k dovoznému colnému vyhláseniu

**Až po registrácii** dovozného colného vyhlásenia - po doručení správy "SK416 - Informácia o registrácii colného vyhlásenia" je možné podať prílohy k colnému vyhláseniu elektronicky **správou "SK412 – Elektronické prílohy colných vyhlásení".** V zmysle colných predpisov sú tieto prílohy označované ako sprievodné doklady. Aj naďalej ostáva možnosť predložiť tieto sprievodné doklady aj v listinnej forme priamo na príslušnej pobočke colného úradu (na ktorej je podané colné vyhlásenie).

Prílohy, ktoré môžete podať elektronicky sú napr. faktúra za tovar, faktúra za prepravu, objednávka, doklad o úhrade, dodací list.

Prílohy ako napr. originál sprievodného osvedčenia EUR.1 (v prípade preferenčného pôvodu tovaru) alebo licencie (dovozného povolenia) je nutné predložiť na colné konanie osobne iba v listinnej forme.

K jednému colnému vyhláseniu je možné postupne poslať ľubovoľný počet správ s prílohami. Jedna správa s prílohami (SK412) môže obsahovať maximálne 999 príloh. Každá príloha, ako aj samotná správa SK412 musí byť elektronicky podpísaná.

Maximálna súhrnná veľkosť príloh podpísaných jedným podpisom je 10MB (pred podpisovaním). Maximálna celková veľkosť správy s prílohami (SK412) je 30MB. Jediný podporovaný formát **prílohy** je **formát PDF**, kvôli nutnosti podpísania prílohy. Nie je potrebné, aby boli prílohy naskenované farebne, pre účely colného konania postačuje čiernobiely formát a ich rozlíšenie je odporučené na 150 dpi.

Správu SK412 si vyhľadáte v Katalógu formulárov:

| História komunikácie<br>Odoslané podania<br>Odoslané podania k prílohám<br>colných vyhlásení<br>Odoslané podania eIDAS<br>Odoslané podania eIDAS k prílohám<br>colných vyhlásení<br>Prijaté zásielky<br>Prijaté zásielky k prílohám colných<br>vyhlásení | Schránka prijatých správ<br>Správy                                         | ZOT a licencie<br>Zahranično-obchodné transakcie<br>(ZOT)<br>Licencie<br>Výmery | Príprava podaní<br>Katalóg formulárov<br>Kozpracovane podania<br>Dokumenty na opakované použitie<br>Pridať dokument na opakované<br>použitie |
|----------------------------------------------------------------------------------------------------|----------------------------------------------------------------------------|---------------------------------------------------------------------------------|----------------------------------------------------------------------------------------------------|
| Prehľad za obdobie od 02.05.20<br>Počet posledných správ:<br>Počet licencií pred ukončením doby p<br>Posledné správy:                                                                                                    | 20<br>0 Počet vystavených platobr<br>latnosti: 0 Počet prijatých zásielok: | ých výmerov: 0<br>0                                                             | Pomoc<br>Prieskum spokojnosti<br>Nápoveda<br>Elektronická verzia<br>PDF verzia                                                               |

Do názvu formulára zadáte "elektronické prílohy" a kliknete na **Vyhľadať**. Z výsledkov vyhľadávania si vyberiete formulár SK412 a pokračujete na založenie podania (symbol +) v riadku pri uvedenom formulári.

- » História komunikácie
- » Schránka prijatých správ
- » ZOT a licencie
- Príprava podaní
  - Katalóg formulárov
  - » Rozpracované podania» Dokumenty na opakované
  - použitie
  - » Pridať dokument na opakované použitie

» Pomoc

### Katalóg formulárov

Dátum poslednej aktualizácie informačného obsahu: 2. 4. 2019 Dátum zverejnenia informačného obsahu: 2. 4. 2019

| - Vyhľadávacie údaje formuláro                        | v                                                                          |                                               | ~ |
|-------------------------------------------------------|----------------------------------------------------------------------------|-----------------------------------------------|---|
| Doména:                                               |                                                                            |                                               |   |
| Všetky                                                |                                                                            |                                               | ~ |
| Oblasť:                                               |                                                                            |                                               |   |
| Všetky                                                |                                                                            |                                               | ~ |
| Agenda:                                               |                                                                            |                                               |   |
| Všetky                                                |                                                                            |                                               | ~ |
| Zoznam garantov:                                      |                                                                            |                                               |   |
| Nezadané                                              |                                                                            |                                               | ~ |
| Názov formulára:<br>elektronické prílohy              |                                                                            |                                               |   |
|                                                       |                                                                            | Vyhľadat                                      |   |
| Názov                                                 | Agenda                                                                     | Garant                                        |   |
| SK412.001 - Elektronické prílohy<br>colných vyhlásení | Podávanie colného vyhlásenia a oznámenia<br>o predložení pri dovoze tovaru | Ministerstvo financií<br>Slovenskej republiky | ¢ |

Následne vyplníte Značku obchodníka a Značku obchodníka ZOT a kliknete na tlačidlo **Vytvoriť**. Zobrazí sa **Vytvorenie podania s prílohami dovozných colných vyhlásení**:

- » História komunikácie
- » Schránka prijatých správ
- » ZOT a licencie
- Príprava podaní
   » Katalóg formulárov
- Rozpracované podania
- » Dokumenty na opakované
- použitie
- » Pridať dokument na opakované použitie

```
» Pomoc
```

### Vytvorenie podania s prílohami colných vyhlásení

| - Prílohy  | v k dovozným colný   | m vyhláseniam  |                         | ~ |
|------------|----------------------|----------------|-------------------------|---|
| MRN:       |                      |                |                         |   |
|            |                      |                |                         |   |
| LRN:       |                      |                |                         |   |
|            |                      |                |                         |   |
| - Zoznar   | n príloh             |                |                         | ~ |
| Typ príloh | y:                   |                |                         |   |
| Osvedče    | nie                  |                | ~                       |   |
| Číslo tova | rovej položky:       |                |                         |   |
|            |                      |                |                         |   |
| Umiestne   | nie:                 |                |                         |   |
| Vybrať s   | súbory Nie je vybrat | ý žiadny súbor |                         |   |
| Pridať pr  | rílohu               |                |                         |   |
| Názov      | Typ prílohy          | Veľkosť (v MB) | Číslo tovarovej položky |   |
|            |                      |                |                         |   |
| Späť C     | Odoslať Odstrániť    | podanie        |                         |   |

Do formulára uvediete MRN a LRN dovozného colného vyhlásenia, ku ktorému podávate elektronické prílohy. LRN je údaj, ktorý ste uviedli do dovozného colného vyhlásenia. MRN je číslo, ktoré je uvedené v správe SK416. Z tohto dôvodu je možné prílohy zaslať až po registrácii dovozného colného vyhlásenia, kedy systém na toto vyhlásenie MRN vygeneruje.

Ďalej zadáte typ prílohy, číslo tovarovej položky (ak sa príloha viaže iba na konkrétnu tovarovú položku) a pridáte prílohu. Ak nevyplníte číslo tovarovej položky, tak sa prílohy priradia ku všetkým tovarovým položkám dovozného colného vyhlásenia.

Po kliknutí na **Odoslať** Vás systém vyzve na podpísanie prílohy a následne podania (správy SK412). Po úspešnom podpísaní podania s prílohami Vám bude doručená správa SK999 - Potvrdenie o spracovaní správy. V prípade, ak by ste uviedli napr. nesprávne LRN alebo MRN, bude Vám doručená správa SK906P - Oznámenie o chybe podania pre prílohy colných vyhlásení.

Správy SK999 alebo SK906P nájdete v časti "Prijaté zásielky k prílohám colných vyhlásení" alebo v časti "Zahranično-obchodné transakcie (ZOT)" po zobrazení príslušnej ZOT.

#### Upozornenie:

Je potrebné brať do úvahy skutočnosť, že nie je možné vytvoriť jeden všeobecne použiteľný príklad na každý dovoz tovaru alebo zásielky a vždy je potrebné použiť pri vyplňovaní colného vyhlásenia príslušné colné predpisy alebo návody, ktoré sme uviedli vyššie podľa aktuálnej situácie súvisiacej s dovozom.

Vypracovalo: Finančné riaditeľstvo Slovenskej republiky, <u>Centrum komunikácie a podpory</u> Centrum podpory pre clo a spotrebné dane Jún 2021